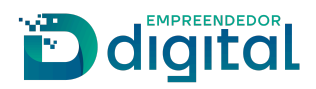

# MATRÍCULA DE TRADUTOR E INTÉRPRETE PÚBLICO

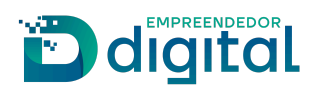

# Sumário

| Apresentação                | 2  |
|-----------------------------|----|
| Visão do Usuário Externo    | 3  |
| Visão do Usuário Interno    | 17 |
| Visão do Usuário Externo II | 28 |

# Apresentação

Este documento tem como propósito garantir o fácil entendimento do processo de Matrícula de Tradutor e Intérprete Público – Ato 401.

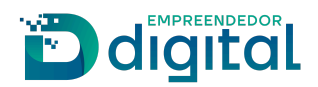

# Visão do Usuário Externo

Para a solicitação e abertura de processo de Matrícula de Tradutor e Intérprete Público, o requerente deve acessar o portal externo:

• Na página inicial do portal de serviços, selecionar a opção "Outros serviços" (imagem 01);

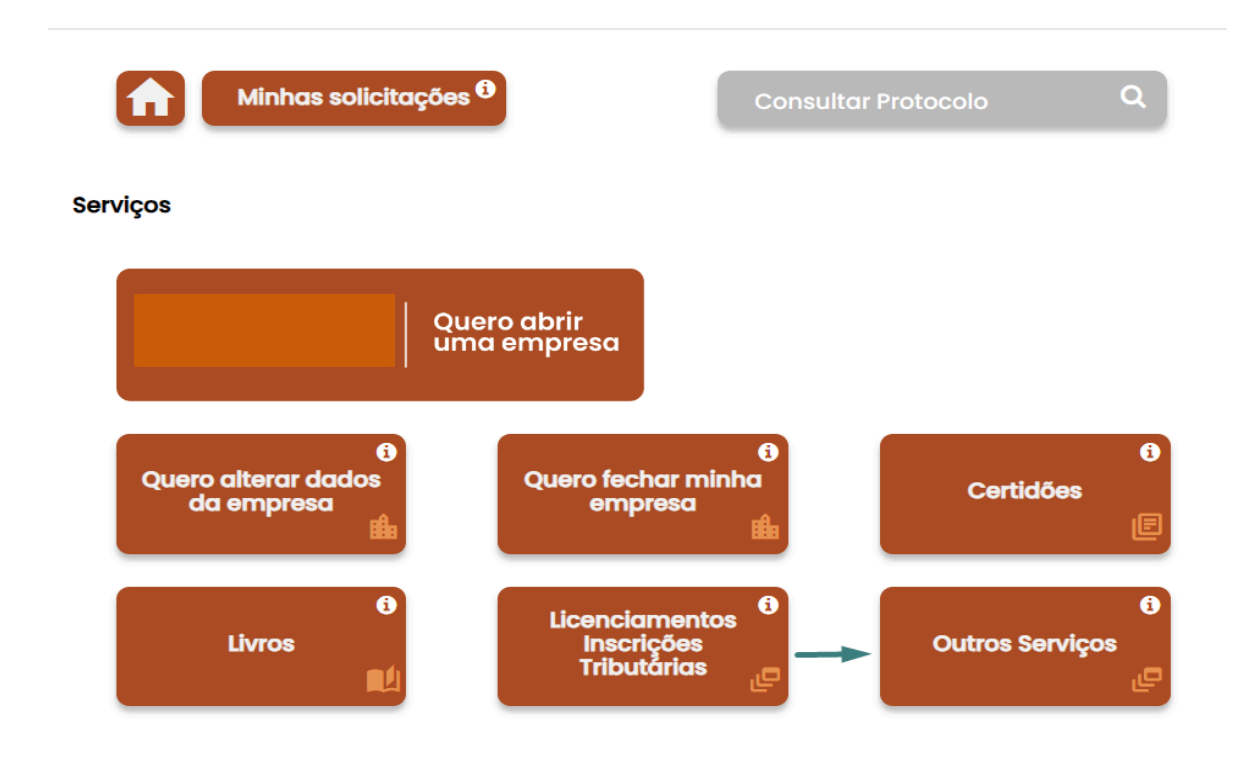

Imagem 01

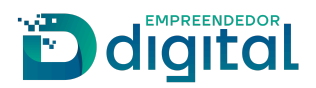

• Na página seguinte, selecionar "Agentes Auxiliares" (imagem 02);

#### **Outros Serviços**

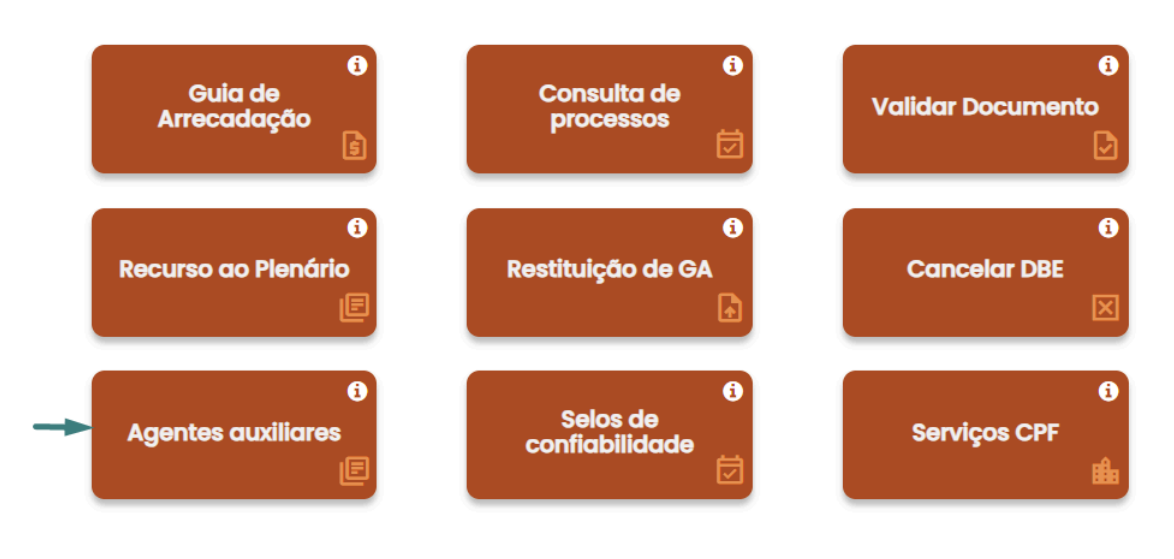

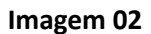

• Selecionar a opção "Tradutor" (imagem 03);

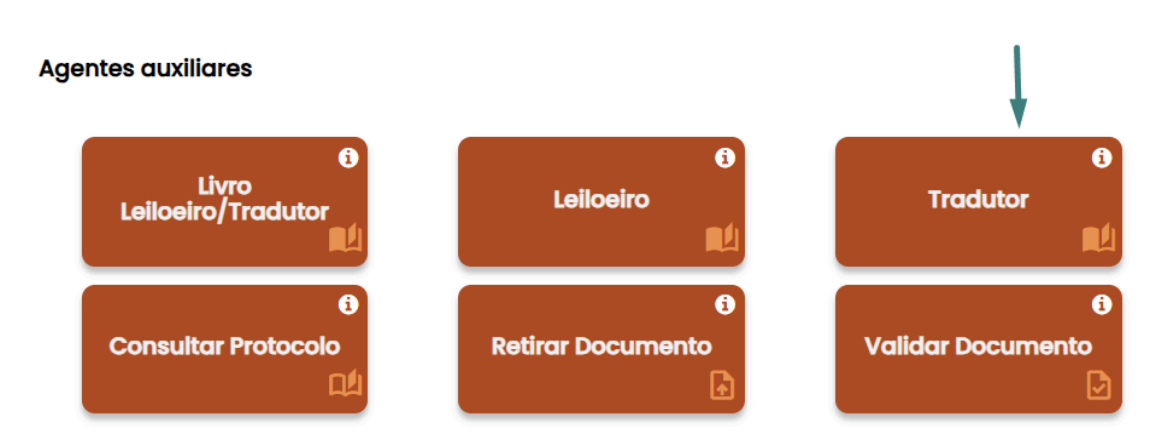

Imagem 03

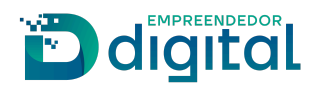

• Clicar na opção "Matrícula de Tradutor" (imagem 04).

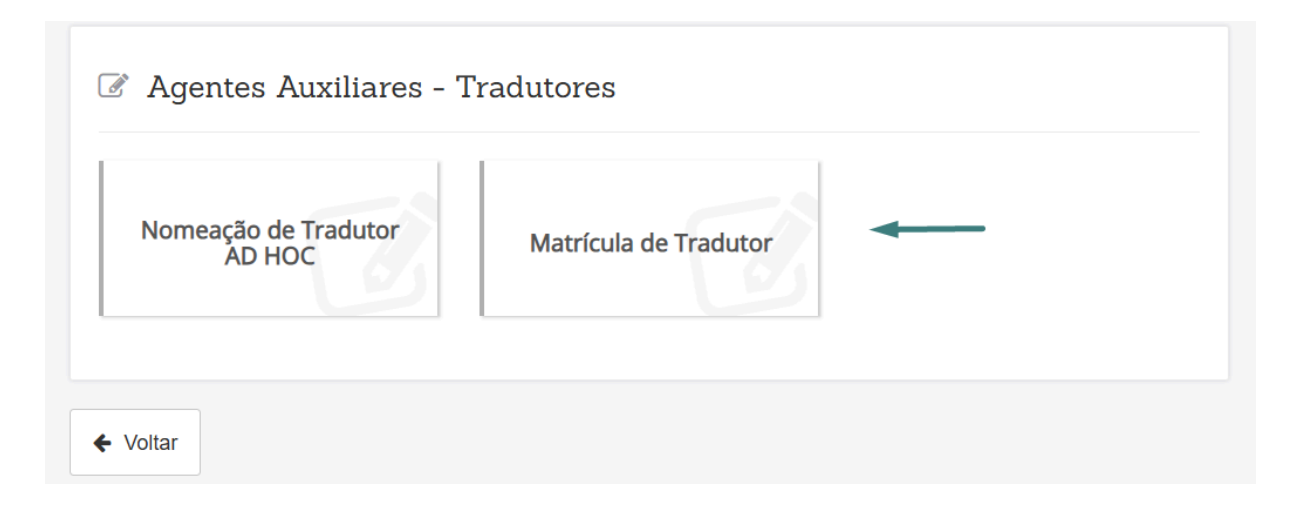

#### Imagem 04

• Na tela seguinte, preencher o requerimento com os dados pessoais do solicitante e o(s) idioma(s) para o(s) qual(is) está requerendo a matrícula (imagem 05).

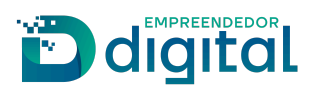

#### Dados Pessoais

| Nome                             |                                  |
|----------------------------------|----------------------------------|
| Digite seu nome                  |                                  |
| Nome do Pai                      | Nome da Mãe                      |
| Digite seu nome do seu pai       | Digite seu nome da sua mãe       |
| CPF                              | Sexo                             |
| 000.000-00                       | Selecione uma opção 🔶            |
| RG (opcional)                    | Órgão Expedidor (opcional)       |
| Digite seu RG                    | Digite o nome do órgão expedidor |
| UF do Órgão expedidor (opcional) | Título Eleitoral                 |
| \$                               | Digite o título eleitoral        |
| Zona Eleitoral                   | Seção Eleitoral                  |
| Digite a zona eleitoral          | Digite a seção eleitoral         |
| Data de Nascimento               | Nacionalidade                    |
| Digite a data de nascimento      | \$                               |
| Profissão                        | Email                            |
| Digite o nome da profissão       | Digite o email                   |
| Site                             |                                  |
| Digite o site                    |                                  |
| Lista de Idiomas                 |                                  |
| ldioma Ação                      |                                  |
| Selecione ¢ INCLUIR              |                                  |
| IDIOMA                           | AÇÕES                            |
| Adicione idiomas                 |                                  |

#### Imagem 05

Somente será possível avançar na solicitação se os dados obrigatórios estiverem preenchidos.

• Informar os dados residenciais na próxima página (imagem 06).

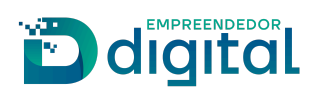

# 🖹 Endereço Residencial

| CEP                         | Tipo de Logradouro      |
|-----------------------------|-------------------------|
| Digite o cep                | Selecione uma opção     |
| Nome do Logradouro          | Número                  |
| Digite o nome do logradouro | Digite o número         |
| Complemento (opcional)      | Bairro / Distrito       |
| Digite o complemento        | Digite o nome do bairro |
| Município                   | UF                      |
| \$                          | Selecione uma opção     |
| Telefone                    | Celular                 |
| Digite o telefone           | Digite o celular        |
| Voltar                      | Próxima >               |
|                             |                         |

### Imagem 06

• Na próxima página vamos informar os conteúdos declarativos, selecionando as declarações em aberto e clicar em "Próximo" (imagem 07).

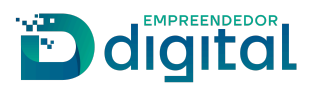

# Conteúdo declaratório

#### Declaro para os devidos fins e sob as penas da Lei que:

- Encontro-me em pleno exercício dos meus direitos civis e políticos;
- Tenho capacidade civil;
- Tenho formação em curso superior completo em qualquer área do conhecimento;
- Sou brasileiro ou estrangeiro residente no País;
- Fui aprovado em concurso para aferição de aptidão ou em exame nacional ou internacional de proficiência, conforme o caso;
- Não estou enquadrado nas hipóteses de inelegibilidade previstas na alínea e do inciso I do caput do art 1º da Lei Complementar nº 64, de 18 de maio de 1990;
- Declaro estar requerendo matrícula na Junta Comercial do meu domicílio ou circunscrição de atuação mais frequente;
- Não fui punido com pena de cassação do registro de tradutor e intérprete público nos últimos 15 (quinze) anos; e
- 🗌 Estou em pleno gozo das minhas faculdades mentais, intelectivas e discernimento.

É necessário selecionar as declarações em aberto.

#### Voltar

#### Imagem 07

• Ao avançar no botão "Próximo" somos encaminhados para o Registro Digital (imagem 08).

Próxima >

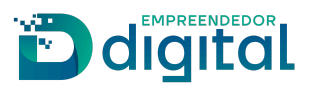

# 🗄 Registro Digital - Novo

| Protocolo Módulo Integrador:         |                                                                              |  |  |  |
|--------------------------------------|------------------------------------------------------------------------------|--|--|--|
| .400439933                           | Q Pesquisar                                                                  |  |  |  |
| Não sou um robô<br>reC<br>Privacidad | AFTCHA<br># - Termos                                                         |  |  |  |
| Dados:                               |                                                                              |  |  |  |
| Protocolo Coleta Agente Auxiliar :   | 00439933                                                                     |  |  |  |
| Nome Agente Auxiliar :               | TESTE 26122024-1                                                             |  |  |  |
| Ato:                                 | 401 - MATRICULA DE TRADUTOR E INTERPRETE PUBLICO                             |  |  |  |
| Evento:                              | 422 - INCLUSAO DE NOVOS IDIOMAS A MATRICULA DE TRADUTOR E INTERPRETE PUBLICO |  |  |  |

#### Imagem 08

• Ao avançar para próxima página vamos gerar a guia para pagamento. Após a compensação é possível seguir com o processo (imagem 09).

# 🕼 Registro Digital - GA Pago

| Dados:                                |                                                                              |
|---------------------------------------|------------------------------------------------------------------------------|
| Protocolo Coleta Agente<br>Auxiliar : | 400439933                                                                    |
| Nome Agente Auxiliar :                | TESTE 26122024-1                                                             |
| Ato:                                  | 401 - MATRICULA DE TRADUTOR E INTERPRETE PUBLICO                             |
| Evento:                               | 422 - INCLUSAO DE NOVOS IDIOMAS A MATRICULA DE TRADUTOR E INTERPRETE PUBLICO |

| i Para processos de Registro Digital o GA deve estar pago, caso ainda não tenha emitido seu GA clique a | iqui. |
|----------------------------------------------------------------------------------------------------|-------|
|----------------------------------------------------------------------------------------------------|-------|

| Guia de Arrecadação - GA*: |   | ♣ Adicionar Nº do GA |
|----------------------------|---|----------------------|
| Numero do GA:              | • |                      |

Imagem 09

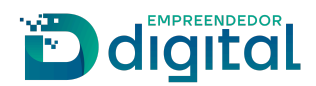

• Seguindo para próxima página, vamos informar o local da assinatura do documento e sua data. Nesta página é possível visualizar o Requerimento de matrícula que é gerado de forma automática, clicando no botão "Imprimir" (imagem 10).

🕼 Registro Digital - Gerador Documentos

| Nome da cidade      | DODOCOMEN | <br> |  |
|---------------------|-----------|------|--|
| DATA DE ASSINATURA: |           |      |  |
| SELECIONAR DATA     | -         |      |  |

Imagem 10

 Ao prosseguir, estaremos na página de documentos e assinantes, nesta página é possível anexar os documentos obrigatórios (definidos para este ato) e outros anexos que o requerente julgar necessário, podendo ainda acrescentar observação. O formato do arquivo deverá ser PDF/A (imagem 11).

#### Registro Digital -Documentos/Assinantes

Dados:

| Protocolo Coleta Agente<br>Auxiliar : | 1400439933                                                                   |
|---------------------------------------|------------------------------------------------------------------------------|
| Nome Agente Auxiliar :                | TESTE 26122024-1                                                             |
| Ato:                                  | 401 - MATRICULA DE TRADUTOR E INTERPRETE PUBLICO                             |
| Evento:                               | 422 - INCLUSAO DE NOVOS IDIOMAS A MATRICULA DE TRADUTOR E INTERPRETE PUBLICO |

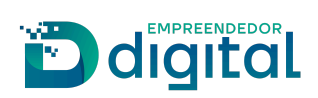

| Documento de Identificação <sup>*Obrigatório</sup><br>Documento de Identificação | + Adicionar novo |
|----------------------------------------------------------------------------------|------------------|
| O arquivo deve ser enviado em formato PDF.                                       | ×                |
|                                                                                  |                  |
| CPF <sup>*Obrigatório</sup><br>Cadastro de Pessoa Física                         | + Adicionar novo |
| O arquivo deve ser enviado em formato PDF.                                       | ×                |
|                                                                                  |                  |
| 😵 Foto                                                                           | + Adicionar novo |
| O arquivo deve ser enviado em formato PNG ou JPEG.                               | ×                |
|                                                                                  |                  |
| Comprovante de Residência                                                        | + Adicionar novo |
| O arquivo deve ser enviado em formato PDF.                                       | x                |
|                                                                                  |                  |
|                                                                                  |                  |
| S Certidão de quite na Justiça Eleitoral                                         |                  |
| O arquivo deve ser enviado em formato PDF.                                       | x                |

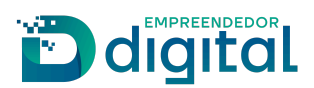

| S Certidão Criminal da Justiça Eleitoral                                                                                                    | + Adicionar novo                   |
|----------------------------------------------------------------------------------------------------|------------------------------------|
| • O arquivo deve ser enviado em formato PDF.                                                                                                    | x                                  |
|                                                                                                    |                                    |
| Diploma<br>Diploma devidamente registrado no Ministério da Educação ou<br>diploma estrangeiro revalidado na forma do art. 48 da Lei nº 9.394, de 20 de<br>dezembro de 1996, traduzido por tradutor e intérprete público e, conforme o<br>caso, devidamente legalizado ou apostilado | <ul> <li>Adicionar novo</li> </ul> |
| O arquivo deve ser enviado em formato PDF.                                                                                                    | x                                  |
|                                                                                                    |                                    |
| Certificado do exame de proficiência<br>Certificado do exame de proficiência oficialmente reconhecido,<br>conforme art. 19.                                                                                                    | + Adicionar novo                   |
| • O arquivo deve ser enviado em formato PDF.                                                                                                    | ×                                  |
|                                                                                                    |                                    |
| Outro(s) Anexo(s):<br>Anexe aqui outros documentos que julgar importantes.                                                                                                    | + Adicionar novo                   |
| Os arquivos devem ser enviados em formato PDF. Após o envio de todos os arquivos, será gerado um único documento.                                                                                                    | x                                  |
|                                                                                                    |                                    |
| Observação                                                                                                    |                                    |
| Utilize este campo, caso queira enviar alguma mensagem ou observação ao analista da Junta Comercial:                                                                                                    |                                    |
|                                                                                                    |                                    |
|                                                                                                    |                                    |

#### Imagem 11

• Seguindo para próxima página vamos realizar a assinatura dos documentos, apenas o responsável pela solicitação pode assinar os documentos, não sendo permitido o cadastro de outro CPF para fins de assinatura (imagem 12).

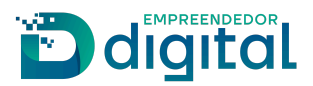

## Registro Digital - Assinador

| Protocolo Registro Digital:                             |                                                |                                                        |
|---------------------------------------------------------|------------------------------------------------|--------------------------------------------------------|
| 00439925                                                |                                                | Q Pesquisar                                            |
| Não sou um robô                                         | reCAPTCHA<br>Privacidade - Termos              |                                                        |
| Dados:                                                  |                                                |                                                        |
| Protocolo Coleta Agente<br>Auxiliar :                   | .00439925                                      |                                                        |
| Nome Agente Auxiliar :                                  | RITA                                           |                                                        |
| Ato:                                                    | 401 - MATRICULA DE TRADUTOR PUBL               | ICO E INTERPRETE COMERCIAL                             |
| Evento:                                                 | 422 - INCLUSAO DE NOVOS IDIOMAS A              | A MATRICULA DE TRADUTOR PUBLICO E INTERPRETE COMERCIAL |
| Clique em um dos botões a<br>desse processo para assina | ao lado para compartilhar o endereço<br>atura: | Copiar para a área de transferência                    |
| Assinar                                                 |                                                | Assinar com Certificado Digital                        |
|                                                         | Imag                                           | iem 12                                                 |

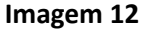

• A opção "Copiar para a área de transferência" permite ao requerente copiar o link direto para assinatura do documento. Para enviar este link por whatsapp, basta clicar em "Copiar para o whatsapp".

Para prosseguir, o documento deverá ser assinado pelo responsável. Ao clicar em "Assinar documento(s)", o responsável será redirecionado e deverá acessar o portal com sua conta no gov.br (imagem 13), caso opte assinar com certificado digital será seguido o fluxo próprio deste tipo de assinatura.

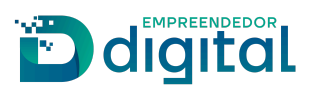

| Serviço de assinatura digital de documentos                                                                                                    |   |
|----------------------------------------------------------------------------------------------------|---|
| Autorização<br>′ocê autoriza o(a) Junta Comercial Industrial e Serviços do Rio Grande do Sul - JUCISRS<br>assinar digitalmente <b>vários</b> documentos pelos próximos 10 minutos?        |   |
| Jm <b>SMS</b> com o código foi env<br>avor, digite o código para autorizar a assinatura digital. Caso nao reconneça o numero do<br>elular informado acima, clique em cancelar.<br>Xódigo: | ) |
| Código enviado via SMS                                                                                                    | ] |
| Cancelar Reenviar código Autorizar                                                                                                    |   |

#### Imagem 13

• Após a autorização e concluída a assinatura, o status é atualizado (imagem 14).

#### Dados:

| Protocolo Coleta Agente<br>Auxiliar : | 0439933                                                                      |
|---------------------------------------|------------------------------------------------------------------------------|
| Nome Agente Auxiliar :                | TESTE 26122024-1                                                             |
| Ato:                                  | 401 - MATRICULA DE TRADUTOR E INTERPRETE PUBLICO                             |
| Evento:                               | 422 - INCLUSAO DE NOVOS IDIOMAS A MATRICULA DE TRADUTOR E INTERPRETE PUBLICO |

|         | Capa de Processo                                                                          |                                            | Q Visualizar Documento |
|---------|-------------------------------------------------------------------------------------------|--------------------------------------------|------------------------|
|         | Usuário: RITA<br>Data anexo imagem: 26/12/2024 10:25:06<br>Este documento foi gerado pelo | Módulo Integrador não podendo ser removido | ).                     |
| Assina  | ntes do Documento:                                                                        |                                            |                        |
| Nome    |                                                                                           | CPF                                        | Assinou                |
| TESTE 2 | 6122024-1                                                                                 |                                            | Sim                    |

#### Imagem 14

• Nesta mesma página o processo estará habilitado para envio à Junta Comercial para sua análise (imagens 15, 15.1).

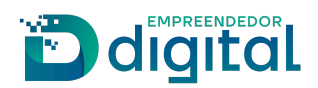

| Registro Digital - Assinador                        |             | <br>r Enviar para Junta |
|-----------------------------------------------------|-------------|-------------------------|
| ✔ Assinatura realizada com sucesso.                 |             |                         |
| Protocolo Registro Digital:                         | Q Pesquisar |                         |
| Não sou um robô<br>reCAPTCHA<br>Priveodade - Terroo |             |                         |

Imagem 15

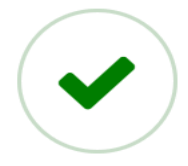

# Processo enviado para a Junta Comercial.

Guarde este número para consultar o andamento da solicitação, que poderá ser feita em consultar Solicitação

Protocolo Registro Digital:

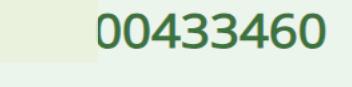

Imagem 15.1

• Após o envio é possível visualizar e acompanhar o protocolo em > Outros Serviços>Agentes Auxiliares>Consultar Protocolo (imagem 16).

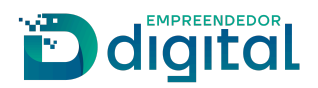

# Visão do Usuário Externo II

#### • Com o Deferimento do processo o usuário é notificado via e-mail (imagem 01)

Junta Comercial informa o deferimento do processo 24/75

Esta é uma mensagem automática do sistema portal, favor não responder.

#### Imagem 01

• O responsável deverá acessar o portal de serviços, consultar o protocolo e então visualizar e realizar a assinatura do Termo de Compromisso de Tradutor e Intérprete Público (imagem 02).

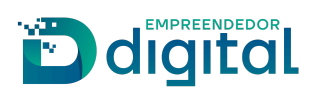

# Retirar Documento

| i Utilize o número de protocolo para visualizar o(s) documento(s) do processo |                                           |      |                      |                    |
|-------------------------------------------------------------------------------|-------------------------------------------|------|----------------------|--------------------|
| Protocolo:                                                                    |                                           |      |                      |                    |
| Não sou um                                                                    | robô<br>reCAPTCHA<br>Privacidade - Termos |      |                      | Limpar Q Pesquisar |
| Termo de Compromisso de Tradutor.pdf                                          |                                           |      |                      |                    |
| Nome:                                                                         | E-mail:                                   | CPF: | Açã                  | 0                  |
| RITA                                                                          | rita                                      | 568  | Assinar Documento(s) |                    |

### Imagem 02

• Ao clicar no botão "Pré-visualizar" é possível ter acesso ao Termo para realizar uma conferência de dados (imagem 03).

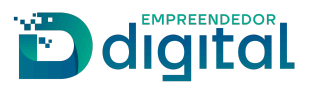

Atenção! confira os dados do documento abaixo.

# TERMO DE COMPROMISSO

RITA BRASILEIRA, TRADUTORA, tradutor(a) do(s) idioma(s) TURCO, RUSSO, ARABE, ESPANHOL e CHINES, matrícula 522 residente e domiciliado(a) no(a) AVENIDA SANTOS DUMONT, 88. Bairro: CENTRO. B E - 1 CEP: 1-040, portador(a) do CPF nº 04, portador(a) do título eleitoral nº 456789, zona eleitoral 78, seção 45, considerandome apto(a) para o exercício das funções de tradutor(a) juramentado(a), conforme disposto nos artigos 10, 19, 20 e 11 parágrafo Único da Instrução Nc /a DREI/ME nº 52, de 29 de julho de 2022, comprometo-me, sob as penas da lei, a realizar a tradução de toda a documentação redigida no idioma TURCO, RUSSO, ARABE, ESPANHOL e CHINES que me for solicitada.

Declaro ainda, estar ciente das responsabilidades e obrigações inerentes à função de tradutor(a) juramentado(a) e comprometo-me a atuar com diligência, ética e profissionalismo, assegurando a precisão e a fidelidade das traduções realizadas.

Assino este Termo de Compromisso para todos os efeitos legais e de direito, ciente de que o descumprimento das obrigações aqui assumidas poderá acarretar sanções conforme a legislação vigente.

, 2 de janeiro de 2025.

Imagem 03

• Após a conferência dos dados, clicar em "Assinar Documentos". A assinatura é coletada via gov.br. e após sua confirmação será mostrada a mensagem que deve-se aguardar a geração do certificado de matrícula pela Junta (imagem 04).

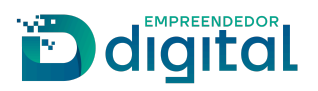

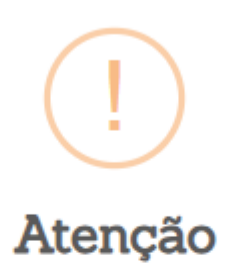

Não há documentos a serem retirados nesse momento. Aguarde a geração do certificado de matrícula.

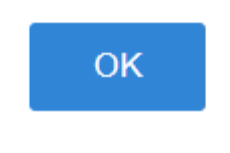

#### Imagem 04

Após a geração do certificado pela Junta, o tradutor será notificado que o download do processo está disponível, serão liberados o termo de compromisso e o certificado para o tradutor (imagem 05, 05.1)

| Protocolo Registro Digital:          |                                                                              |
|--------------------------------------|------------------------------------------------------------------------------|
| 998                                  | Q Pesquisar                                                                  |
| Não sou um robô<br>re0<br>Privacidad | APTCHA<br>= Termos                                                           |
| Dados:                               |                                                                              |
| Protocolo Coleta Agente Auxiliar :   |                                                                              |
| Nome Agente Auxiliar :               | RITA                                                                         |
| Ato:                                 | 401 - MATRICULA DE TRADUTOR E INTERPRETE PUBLICO                             |
| Evento:                              | 422 - INCLUSAO DE NOVOS IDIOMAS A MATRICULA DE TRADUTOR E INTERPRETE PUBLICO |
| i O processo informado foi deferid   | o. Clique em Download do Processo para fazer o download.                     |
|                                      |                                                                              |
| <b>←</b> Voltar                      | Lownload Processo                                                            |

Imagem 05

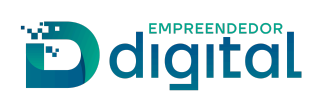

Q Nova pesquisa

# 🖹 Retirar Documento

| Junta Comercial                                                                                        |          |
|----------------------------------------------------------------------------------------------------|----------|
|                                                                                                    |          |
| Documento(s) Assinado(s):                                                                              | Download |
| 25                                                                                                    | 🛓 Salvar |
|                                                                                                    |          |
| i Para finalizar a retirada do documento clique em "Salvar". O mesmo deverá ser salvo em local seguro. |          |

# Imagem 05.1

• Assim encerrando o processo.